## 奖助学金管理系统使用说明

# ——学业奖学金/专项学业奖学金评定

#### 一、查看评定资格

查看评定资格时,依次选择相应的【奖学金】、【学年度】、【待遇类别】、【年级】和【学号】。最好不要在奖学金和学号同时为空的条件下进行查询,否则可能会因为数据量太大导致浏览器假死。然后点击【查询】即可显示结果,如图所示。

| 🛞 北京大学                               | 学生   | 综合信息管        | 理系统                                   |             | A             | Ű          |               |        |         | 通知管理              | 角色转换 | 安全退出             |
|--------------------------------------|------|--------------|---------------------------------------|-------------|---------------|------------|---------------|--------|---------|-------------------|------|------------------|
| 当前系统:研究生奖助(新) ▼                      | 学费预管 | 管理学生基本信息 奖学会 | <b>金 助教 退缴费 调控</b>                    | 计划管理 科      | 开经费管理 管理证     | 設置 综合信息查询  | 0             |        |         |                   |      |                  |
| 导航栏《                                 | 查看》  | 平定资格         | 3                                     |             |               | 4          | 5             | 6      | 7       |                   |      |                  |
| 工作菜单                                 | 0¥4  | - 春小学位国家助学会  | ▼ 受任度 17-18                           | V 1985 - 00 | 001 ********* | ▼ 法選手到 -   | ₩<br>         | V ## . | () #X   | 1 2 SH            | 15 E | (日母20 · 90       |
| · E 管理设置 🔺                           |      | 2 2000       | 2 2 2 2 2 2 2 2 2 2 2 2 2 2 2 2 2 2 2 | ****        |               | 10.25+00 · | Nez/          | 100000 |         | 200 (Call)<br>200 | +    | (TT/T            |
| - 📰 不可兼得奖学金设置                        |      |              | 天子主业小石外                               | 748<br>     | <u>+</u> ∃▲   | XEC        | (元会           | 计建页相   | 定口十十 风俗 | <b>m</b> )        | Í    | <del>4+</del> 3X |
| 2 设置奖学金组合项                           | 1    | 专业学位国家助学生    | 专业学位国家助学金                             | 17-18       | 1/01210001    | 陈光达        | 00001 数字科字字院  | 是      | n       |                   |      | 201 ~            |
| 日日の時代                                | 2    | 专业学位国家助学金    | 专业学位国家助学金                             | 1/-18       | 1/01210002    | ほか         | 00001 数字科字字院  | 是      | n       |                   |      | 201              |
|                                      | 3    | 专业学位国家助学金    | 专业字位国家助字金                             | 17-18       | 1701210003    | 程成         | 00001 数字科字字院  | 是      | n       |                   |      | 201              |
| 三 生成汗定支信                             | 4    | 专业学位国家助学金    | 专业学位国家助学金                             | 17-18       | 1701210004    | 刁炜宗        | 00001 数学科学学院  | 是      | n       |                   |      | 201              |
|                                      | 5    | 专业学位国家助学金    | 专业学位国家助学金                             | 17-18       | 1701210005    | 段资政        | 00001 数学科学学院  | 是      | n       |                   |      | 201              |
| · 查看评定资格                             | 6    | 专业学位国家助学金    | 专业学位国家助学金                             | 17-18       | 1701210006    | 范佳琪        | 00001 数学科学学院  | 是      | n       |                   |      | 201              |
| → 预算                                 | 7    | 专业学位国家助学金    | 专业学位国家助学金                             | 17-18       | 1701210007    | 葛语辰        | 00001 数学科学学院  | 是      | n       |                   |      | 201              |
| - 証 预算维护                             | 8    | 专业学位国家助学会    | 专业学位国家助学会                             | 17-18       | 1701210008    | 郭彤斌        | 00001 数学科学学院  | 분      | n       |                   |      | 201              |
| 📰 追加预算审核                             | 9    | 专业学位国家助学金    | 专业学位国家助学金                             | 17-18       | 1701210009    | 何育泽        | 00001 数学科学学院  | 是      | n       |                   |      | 201              |
| 10 预算共享设置                            | 10   | 专业学位国家助学金    | 专业学位国家助学金                             | 17-18       | 1701210010    | 季怡轩        | 00001 数学科学学院  | 是      | n       |                   |      | 201              |
| 日日日夜位奖学金预算                           | 11   | 专业学位国家助学会    | 专业学位国家助学会                             | 17-18       | 1701210011    | 解馬         | 00001 数学科学学院  | 是      | n       |                   |      | 201              |
| 11月東型維护                              | 12   | 专业学位国家助学会    | 专业学位国家助学金                             | 17-18       | 1701210012    | 康展         | 00001 数学科学学院  | 是      | n       |                   |      | 201              |
| 11110/11以昇名初3年が                      | 13   | 专业学位国家助学会    | 专业学位国家助学金                             | 17-18       | 1701210013    | 李欣月        | 00001 数学科学学院  | 是      | n       |                   |      | 201              |
|                                      | 14   | 专业学位国家助学会    | 专业学位国家助学会                             | 17-18       | 1701210014    | 幸星一        | 00001 数学科学学院  | 븠      | n       |                   |      | 201              |
| 11 导入新生评定数据                          | 15   | 专业学位国家助学会    | 专业学位国家助学会                             | 17-18       | 1701210015    | 刘井苏        | 00001 数学科学学院  | 문      | n       |                   |      | 201              |
| ■ 奖学金评定                              | 16   | 专业学位国家助学会    | 专业学位国家助学会                             | 17-18       | 1701210016    | 罗承報        | 00001 数学科学学院  |        | n       |                   |      | 201              |
| - 📰 奖学金评定审核                          | 17   | 专业学位国家助学会    | 专业学位国家助学会                             | 17-18       | 1701210017    | 马승릉        | 00001 教学科学学院  |        | n       |                   |      | 201              |
|                                      | 18   | 专业学校国家助学会    | 专业学位国家助学会                             | 17-18       | 1701210018    | 手干津        | 00001 数学科学学院  |        | n       |                   |      | 201              |
| ···································· | 10   | 专业学位国家助学会    | 专业学位国家助学会                             | 17-18       | 1701210019    | *译         | 00001 数学科学学院  |        | n.      |                   |      | 201              |
| □ 评定调整审核                             | 20   | キル学位国家助学会    | そ小学位国家助学会                             | 17 19       | 1701210020    | (現立)商      | 00001 数学科学学院  |        |         |                   |      | 201              |
| 一一 汗正に思三月                            | 20   |              | マエチロ目的のチェ                             | 17 10       | 1701210020    | ## J IIZ   |               |        |         |                   |      | 201              |
|                                      | 21   | マエチ11日家明子園   | マエナル国家明子重                             | 17-10       | 1701210021    | 大性子        | 00001 秋子代子子院  | 22     | 0       |                   |      | 201              |
|                                      | 22   | 专业子业国家期子王    | 专业子12日家助子玉                            | 17-18       | 1701210022    | 不成当        | 00001 款子科子子院  | 定      | n       |                   |      | 201              |
| 日 🔁 奖学金发放                            | 23   | 专业子位国家助子王    | 专业子12回家助子玉                            | 17-18       | 1701210023    | 2010070    | 00001 5X子科子子院 | *      | n       |                   |      | 201              |

### 二、设置奖学金等级和金额

如图所示点击【工作菜单】中选择【奖学金评定】下的【设置奖学金等级和金额】,选择需要设置的奖学金名称和学年度,点击【新增】,出现如下界面:

| 🚳 北京大学            | 学生综合     | 信息管                | 理系统    |                              | A           | 0     |    | 5条未读消息 | 角色转换 | 安全退出 |
|-------------------|----------|--------------------|--------|------------------------------|-------------|-------|----|--------|------|------|
| 当前系统:研究生奖助(新) ▼   | 奖学金 退缴费  | 综合信息查询             |        |                              |             |       |    |        |      |      |
| 导航栏 《             | 设置奖学金等级  | 和金额                |        |                              |             |       |    |        |      |      |
| 工作荣单              | 奖学金:学业奖学 | 金_学费发放             | ✓ 学年度: | 14-15                        | 复制 🔾 新増 🕽 🗄 | 別除    |    |        |      |      |
| □ 合 資格伴定 □ 杏素亚宁姿格 | 学年度      | 年級                 | 待遇类别   | 考试方式                         | 奖学金等级       | 奖学金金额 | 备注 | 操作人    | 操作日期 | 8    |
|                   | 14-15    | ~                  | ~      | 请洗择考试方式 🗸                    | 请洗挃奖学会 🖌    |       |    |        |      |      |
| □ 追加预算            |          | toooccorronal tooo |        | Postano con concentration of |             | En2W  |    |        |      | _    |
| 日 🔤 奖学金评定         |          |                    |        |                              | 10015       | AX/IB |    |        |      |      |
| 2 设置奖学金等级和金额      |          |                    |        |                              |             |       |    |        |      |      |
|                   |          |                    |        |                              |             |       |    |        |      |      |
|                   |          |                    |        |                              |             |       |    |        |      |      |
| 日一奖学金发放           |          |                    |        |                              |             |       |    |        |      |      |
| □ 调整发放状态          |          |                    |        |                              |             |       |    |        |      |      |
| 2 奖学金发放           |          |                    |        |                              |             |       |    |        |      |      |
| 11 奖学金发放信息查询      |          |                    |        |                              |             |       |    |        |      |      |
|                   |          |                    |        |                              |             |       |    |        |      |      |
|                   |          |                    |        |                              |             |       |    |        |      |      |
|                   |          |                    |        |                              |             |       |    |        |      |      |
|                   |          |                    |        |                              |             |       |    |        |      |      |
|                   |          |                    |        |                              |             |       |    |        |      |      |
|                   |          |                    |        |                              |             |       |    |        |      |      |
|                   |          |                    |        |                              |             |       |    |        |      |      |
|                   |          |                    |        |                              |             |       |    |        |      |      |
|                   |          |                    |        |                              |             |       |    |        |      |      |
|                   |          |                    |        |                              |             |       |    |        |      |      |
|                   |          |                    |        |                              |             |       |    |        |      |      |
|                   |          |                    |        |                              |             |       |    |        |      |      |
| 工作提示 🔹            |          |                    |        |                              |             |       |    |        |      |      |

选择相应的年级、待遇类别、考试方式,并输入该等级的奖学金金额后,点击保存即可。生成之后可以【删除】该奖学金等级,也可修改该等级奖学金的【奖学金金额】。

#### 三、等级制(学业奖学金/专项奖学金)奖学金评定

如图所示点击【工作菜单】中选择【奖学金评定】下的【奖学金评定】,选择奖学金的名称和相应的学年度,会出现如下图所示的界面,显示在这一年度下该奖学金在不同年级、不同待遇类别的预算。

| ⑧ 北京大学学                                                                                                    | 学生综合信息管          | 理系统      | the second | A    | 8            | 720         |    |        | 6 Attin | CONTRACT |
|----------------------------------------------------------------------------------------------------|------------------|----------|------------|------|--------------|-------------|----|--------|---------|----------|
| 当前系统:研究生奖助(新) ▼                                                                                                    | 奖学金 退缴费 综合信息查询   |          |            | 0    |              |             |    | •宋木協相思 | HICHOR  | X HEH    |
| 导航栏(《                                                                                                    | 奖学会评定            |          |            |      |              |             |    |        |         |          |
| 工作菜单                                                                                                    | 奖学会: 学业奖学会 学费发放  | ▼ 学年度:14 | 4-15       |      |              |             |    |        |         |          |
| □ ● 资格评定 ● 查看评定资格                                                                                                    | <b>預算信息 🔗</b> 评定 |          |            |      |              |             |    |        |         |          |
| 日日初算                                                                                                    | 奖学金名称            | 学年度      | 待遇类别       | 年级   | 基础预算         | 额外预算        | 备注 |        |         |          |
| 自加预算                                                                                                    | 1 学业奖学金_学费发放     | 14-15    | 博士         | 2013 | ¥ 200,000.00 | ¥100,000.00 |    |        |         |          |
| 日 二 笑子玉汗正<br>一 辺裏を学ん笑いの人類                                                                                                    | 2 学业奖学金_学费发放     | 14-15    | 硕士         | 2013 | ¥150,000.00  | ¥100,000.00 |    |        |         |          |
| <ul> <li>□ 中期現金申請</li> <li>□ 架学会放放</li> <li>□ 课程发放状态。</li> <li>○ 架子会放放</li> <li>○ 学会放放信息登询</li> <li>○ 架子会放放信息登询</li> <li>○ 架子会补发</li> </ul> |                  |          |            |      |              |             |    |        |         |          |

然后选择需要进行评定的预算,再点击红框内的【评定】,系统会查询出所 有满足该预算条件的有评定资格的学生记录,如下图所示:

| 🚳 北京大学                                | 学生     | 综合信题       | 息管理系      | 统        |            | A          |             |             | 5            | (未成消息) 角色    | ·转换 安全退     | 111 |
|---------------------------------------|--------|------------|-----------|----------|------------|------------|-------------|-------------|--------------|--------------|-------------|-----|
| 当前系统:研究生奖助(新) 🔻                       | 奖学金    | 退缴费 综合     | 盲息查询      |          |            |            |             |             |              |              |             |     |
| 导航栏 《                                 | 奖学金    | 评定 评定14-:  | 15学年度学业奖学 | 金_学费发放 🗵 |            |            |             |             |              |              |             |     |
| 工作荣单                                  | - 保存   | ◎ 梶☆       |           |          |            |            |             | ;           | 展示:总预算 300   | 000.已评定预算    | 145000,招出预算 | 重り  |
| 🛛 🚽 资格评定                              |        | 学문         | ##名       | 研究生幾則    | 待课类别       | 考试方式       | 学書          | <u> </u>    | 空堂全全额        | <u>象</u> 者全额 | 评完状本        |     |
| ····································· | 10 100 |            |           |          | 10.48.2.00 | 5 M0 5 2 4 |             | ~ 1 20 0 00 | ~ 7 34 34 44 | P Jane       | PT ALCO VAL |     |
|                                       | 13     | 1301110149 | 赵辉        | 世士       | 博士         | 「「「」」      | ¥ 15,000.00 |             |              |              |             |     |
|                                       | 14     | 1301110150 | 栗宇航       | 博士       | 博士         | 目標         | ¥ 15,000.00 |             |              |              |             |     |
| 2 设置奖学金等级和金额                          | 15     | 1301110151 | 张啸大       | 博士       | 博士         | 直博         | ¥ 15,000.00 |             |              |              |             |     |
| ■ 奖学金评定                               | 16 🔳   | 1301110152 | 陈玉琴       | 博士       | 博士         | 直博         | ¥ 15,000.00 |             |              |              |             |     |
| 🛛 📥 中期调整                              | 17     | 1301110153 | 刘东皓       | 博士       | 博士         | 直博         | ¥ 15,000.00 |             |              |              |             |     |
| 📰 中期调整申请                              | 18 📄   | 1301110154 | 昌鵬        | 博士       | 博士         | 直博         | ¥ 15,000.00 |             |              |              |             |     |
| 日 📩 奖学金发放                             | 19 🕅   | 1301110155 | 王贺        | 博士       | 博士         | 硕博连读       | ¥ 15,000.00 |             |              |              |             |     |
| □ 调整发放状态                              | 20 🔳   | 1301110157 | 杨伍吴       | 博士       | 博士         | 直博         | ¥15,000.00  |             |              |              |             |     |
|                                       | 21 🔳   | 1301110158 | 张成龙       | 博士       | 博士         | 直博         | ¥ 15,000.00 |             |              |              |             |     |
|                                       | 22 🔳   | 1301110159 | 刘晓雪       | 博士       | 博士         | 直博         | ¥ 15,000.00 |             |              |              |             |     |
|                                       | 23 🔳   | 1301110160 | 芦宏        | 博士       | 博士         | 直博         | ¥ 15,000.00 |             |              |              |             |     |
|                                       | 24 🔳   | 1301110161 | 任霄        | 博士       | 博士         | 直博         | ¥15,000.00  |             |              |              |             |     |
|                                       | 25 🔳   | 1301110162 | 赵欣欣       | 博士       | 博士         | 直博         | ¥ 15,000.00 |             |              |              |             |     |
|                                       | 26 🔽   | 1301110163 | 潘廷瑞       | 博士       | 博士         | 直博         | ¥15,000.00  | ~           |              |              |             |     |
|                                       | 27     | 1301110164 | 袁伟        | 博士       | 博士         | 直博         | ¥ 15,000.00 | —筭          |              |              |             |     |
|                                       | 28     | 1301110165 | 刘易        | 博士       | 博士         | 直博         | ¥ 15,000.00 | -¥          |              |              |             |     |
|                                       | 29     | 1301110166 | 汤富杰       | 博士       | 博士         | 盲博         | ¥15.000.00  | 二等          |              |              |             |     |
|                                       | 30     | 1301110167 | 干脆捷       | 1111     | 博十         | 盲慮         | ¥15.000.00  | _~          |              |              |             |     |
|                                       | 31     | 1301110168 | 彭星星       | 1曲十      | 1#+        | 百曲         | ¥15,000,00  | H-1         |              |              |             |     |
|                                       | 32     | 1301110169 | 王软生       | 1#+      | 10 L       | 硕博连续       | ¥15,000,00  |             |              |              |             |     |
|                                       | 33     | 1301110170 | 五沢上       | 博士       | 博士         | 直撞         | ¥ 15,000.00 |             |              |              |             |     |
|                                       | 34     | 1301110170 | 星吉敬       | 博士       | 博士         | 百世         | ¥ 15,000.00 |             |              |              |             |     |
| 工作提子                                  |        | 1301110171 | 905026    | 167 T    | 101        |            | + 13,000.00 |             |              |              |             |     |
| 工作種小                                  | •      |            |           |          |            |            |             |             |              |              | ÷           | r i |

对于每条记录,双击其对应的【奖学金等级】,出现一个下拉菜单,在下拉 菜单中选择他的奖学金等级,系统会自动出现其对应的奖学金金额和参考金额。

设置完学生对应的奖学金等级后,点击【保存】按钮完成操作,显示保存成功后,这些学生的评定状态将显示为"保存",再选中这些学生对应的复选框,点击【提交】即可,奖助办将对这些已经提交的奖学金评定进行审核;提交之后审核之前仍可对学生的评定信息进行修改。

在教务已经提交奖学金评定,奖助办审核通过时,【审核标志】会显示为【审 核通过】,对于已审核的学生不能再修改评定数据。

\*注:

1、【已评定预算】是所有己评定记录的【奖学金金额】的总和。在评定奖学 金后,如要再次在【设置奖学金等级和金额】修改已有奖学金金额,如下图所示:

| 系统: 研究生奖助(新) •         | 奖学金    | 遊牧養 综合体    | 自愿查询                |                 |           |            |                            |         |                            |              |          |                                       |                                                                                                    |       |
|------------------------|--------|------------|---------------------|-----------------|-----------|------------|----------------------------|---------|----------------------------|--------------|----------|---------------------------------------|----------------------------------------------------------------------------------------------------|-------|
| e «                    | 奖学会;   | 平定 评定14-1  | 5学年度学业奖学:           | 2-学赛冲抵 *        |           |            |                            |         |                            |              |          |                                       |                                                                                                    |       |
| 作荣单                    | - 保存   | 〇根女        |                     |                 |           |            |                            |         |                            |              |          | · · · · · · · · · · · · · · · · · · · | 2000 日:平安村第 3200                                                                                                | 00 81 |
| 臺資格汗定                  | (are)  | *8         | 48.07               | III CO de me Da | (SERVER)  | ******     |                            | -       | Inwaam.                    | *****        | 1704×    |                                       | 24052                                                                                                    |       |
| 宣書评定资格                 | - 1000 | 1201111152 | 328                 | WI FUELSHEDD    | 194294(0) | 10/334     | × 15 000 00                | MT LUIA | X 20,000,00                | × 20,000,00  | HALL COL | M.L                                   | +=+                                                                                                    |       |
| 「「「「「「「「」」」            | 2 10   | 1201111152 | 10,000              | 191             | 101       | The state  | # 15,000.00                | -10     | ¥ 30,000.00                | ¥ 30,000.00  | SEX.     |                                       | 未開始                                                                                                    |       |
|                        | 2 10   | 1201111155 | 75 25 1/3           | 191             | 191       |            | ¥ 15,000.00                |         | ¥ 30,000.00                | ¥ 30,000.00  |          |                                       | 水東接                                                                                                    |       |
| 1 设置奖学会等级和余额           | 4 100  | 1201111155 | 1.41                | 14              | 101       | 20108-9    | ¥ 15,000.00                | -10     | ¥ 20,000.00                | * 30,000.00  | 1000     |                                       | ·末単位<br>本学校                                                                                                    |       |
| 2 奖学金评定                | 4 [1]  | 1301111155 | -D-F-ST<br>EndelT   | 時工              | Tel       | H.10       | # 15,000.00                |         | ¥ 30,000,00                | ¥ 30,000.00  | 12X      |                                       | ****                                                                                                    |       |
| 中期调整                   | 200    | 1301111157 | 御火/首<br>(1)()(古     | 18T             | 10 I      | H.S.       | * 15,000.00                |         | * 20,000.00                | * 25,000.00  | 12.00    |                                       | 未申伝                                                                                                    |       |
| 21 中期调整申请              | 0 [1]  | 1301111139 | HALL P              | 神工              | Tel       | 三月 時       | * 15,000.00                |         | * 20,000.00                | * 25,000.00  | (12)X    |                                       | # 10.2812                                                                                                    |       |
| 买字金发放                  | 10     | 1301111160 | #17-7-733<br>+#335  | 博士              | 101       | E.e        | * 15,000.00                |         | * 20,000.00<br>V 20,000.00 | + 25,000.00  | 182.00   |                                       | #182 <u>81</u>                                                                                                  |       |
| ■ 神母友放決念               | 0      | 1301111161 | 2098<br>Etc./#      | 14 I            | 1 mil     | 8.4<br>Tel | # 15,000.00                |         | ¥ 20,000.00                | \$ 25,000.00 | 1820     |                                       | The second second second second second second second second second second second second second second second se |       |
| 第二天子正反応<br>第二星学会分放信息書演 | 7 1    | 1301111162 |                     | 1811            | 181       | 2.6<br>No. | + 15,000.00<br>× 15,000.00 |         | * 10,000.00                | * 10,000.00  | 18.00    |                                       |                                                                                                    |       |
| 1 英学金补发                | 10 11  | 1301111163 | 10.070              | 14 I            | 18-L      | N.4        | * 15,000.00                |         | * 10,000.00                | * 10,000.00  | 128/XC   |                                       | WINDOW N                                                                                                    |       |
|                        | 12 10  | 1301111164 | ST III              | 18 ±            | IST.      | 1.0        | * 15,000.00                |         | ¥ 10,000.00                | * 10,000.00  | 18.00    |                                       | # 10.2512                                                                                                    |       |
|                        | 12 [1] | 1301111103 |                     | 18-1            | IN L      | 10.00      | * 15,000.00                | =       | * 10,000.00                | * 10,000.00  | 128X     |                                       | 10.2512<br>10.46.25.14                                                                                          |       |
|                        | 40 10  | 1301111166 | 27                  | IN T            | INT.      | SAUGUE LA  | * 15,000.00                | =       | * 10,000.00                | * 10,000.00  | SEX.     |                                       | THE REAL PROPERTY AND INCOMENTAL OPERATION.                                                                     |       |
|                        | 14 10  | 130111110) | Tests               | 14 L            | IN L      | M.M.       | * 13,000.00                |         | * 50,000.00                | * 30,000.00  | Date:    |                                       | A CLEIC A                                                                                                    |       |
|                        | 15     | 1301111168 | 1000                | 181             | Ter       | 1.8        | * 15,000.00                |         | * 30,000.00                | * 30,000.00  | 1817     |                                       | **************************************                                                                          |       |
|                        | 20 []  | 1301111169 | 土村板                 | 14T             | Ter       | 114<br>Tes | +15,000.00                 |         | + 10,000.00                | + 10,000.00  | 1817     |                                       | 未申版                                                                                                    |       |
|                        | 1/ []] | 1301111170 | Mar                 | 181             | 181       | 1.8        | # 15,000.00                | -9      | \$25,000.00                | \$ 25,000.00 |          |                                       |                                                                                                    |       |
|                        | 18     | 13011111/1 | 199                 | 10 I            | 19T       | 14         | +15,000.00                 |         |                            |              |          |                                       |                                                                                                    |       |
|                        | 19     | 13011111/2 | STATES              | INT             | Ter       | 土地         | # 15,000.00                |         |                            |              |          |                                       |                                                                                                    |       |
|                        | 20     | 13011111/3 | 1014                | 14I             | Ter       | 14         | + 15,000.00                |         |                            |              |          |                                       |                                                                                                    |       |
|                        | 24 [1] | 1301111174 | 1+3:7<br>1-1:5      | 18T             | Ter       | 100 miles  | # 15,000.00                |         |                            |              |          |                                       |                                                                                                    |       |
|                        | 22     | 13011111/5 | 林調問題                | 博士              | 電士        | 如專道網       | * 15,000.00                |         |                            |              |          |                                       |                                                                                                    |       |
|                        | 20     | 13011111/6 | 50000 BEARING       | 「毎生             | Ter       | 201時注決     | # 15,000.00                |         |                            |              |          |                                       |                                                                                                    |       |
|                        | 24     | 13011111// | 1910 20             | 181             | 100       | 2.6<br>Ter | + 15,000.00                |         |                            |              |          |                                       |                                                                                                    |       |
|                        | 20 []  | 13011111/9 | 77                  | 1年工             | Ter       | 日滞         | # 15,000.00                |         |                            |              |          |                                       |                                                                                                    |       |
|                        | 20     | 1301111180 | Ballion and Ballion | 「御工             | 181       | 227758-9   | * 15,000.00                |         |                            |              |          |                                       |                                                                                                    |       |
|                        | 27 []  | 1301111181 | 16-5-12             | 博士              | 191       | 2017年進展    | * 15,000.00                |         |                            |              |          |                                       |                                                                                                    |       |
|                        | 28     | 1301111182 | 土东东                 | 博士              | 18±       | 1000       | * 15,000.00                |         |                            |              |          |                                       |                                                                                                    |       |
|                        | 29 []  | 1301111183 | 東市国                 | 博士              | 海土        | の時度法       | + 15,000.00                |         |                            |              |          |                                       |                                                                                                    |       |
|                        | 30     | 1301111185 | 1+SER               | 博士              | 18±       | 227738179  | ¥ 15,000.00                |         |                            |              |          |                                       |                                                                                                    |       |
|                        | 31     | 1301111186 | 10.01               | 博士              | 博士        | 2277招考     | *15,000.00                 |         |                            |              |          |                                       |                                                                                                    |       |
|                        | 32     | 1301111187 | 亲权是                 | 地士              | 18±       | の同時進済      | ¥15,000.00                 |         |                            |              |          |                                       |                                                                                                    |       |
|                        | 33     | 1301111188 | 192                 | 博士              | 博士        | 日本         | *15,000.00                 |         |                            |              |          |                                       |                                                                                                    |       |
|                        | 34     | 1301111189 | 起致出出                | 18±             | 18±       | 三18        | ¥15,000.00                 |         |                            |              |          |                                       |                                                                                                    |       |
|                        | 35 🖺   | 1301111190 | 海井                  | 博士              | 博士        | 奴博造演       | ¥15,000.00                 |         |                            |              |          |                                       |                                                                                                    |       |
|                        | 36 11  | 1301111192 | HES.                | 18十             | 18+       | (四)周,李 (定  | ¥15.000.00                 |         |                            |              |          |                                       |                                                                                                    |       |

将二等奖学金从 2 万调整到 2 万 5,参看红框内金额变化,对于已经评定过 的学生,【奖学金金额】还是 2 万,但【参考金额】变为新的金额 2 万 5。对于 【审核通过】的数据,不能再修改,对于【未审核】的数据,还可以双击【奖学 金等级】,重新选择二等奖学金,使得【奖学金金额】变为2万5。对于即将要 评定的学生,奖学金金额会与参考金额一致,是2万5。

2、评定时,为学生评定的奖学金总额可以超出预算的金额;超出之后,应 该将超出的金额以追加预算的形式对原预算进行追加,系统也会进行相应的提示。